# DIPC-B1209.6.6.210701

# **Release Notes**

Zhejiang Uniview Technologies Co., Ltd

## DIPC-B1209.6.6.210701

### **Release Notes**

Keywords: Version information, version upgrade

Abstract: This document provides detailed version information and upgrade procedure for DIPC-B1209.6.6.210701.

#### Acronym:

| Acronym | Full Name |
|---------|-----------|
| IPC     | IP Camera |

## Content

| 1 Version Information ······                               | ; |
|------------------------------------------------------------|---|
| 1.1 Version Number ······                                  | } |
| 1.2 Release History ·····                                  | } |
| 1.3 Version Mapping Table                                  | } |
| 2 Feature Change Description                               | 3 |
| 3 Version Upgrade Description5                             | ; |
| 4 Version Upgrade Procedure5                               | ; |
| 4.1 Upgrade Overview                                       | ; |
| 4.1.1 Version Upgrade Environment ······                   | ; |
| 4.1.2 Version Upgrade Modes·······                         | ; |
| 4.2 Upgrade Procedure ···································· | ; |
| 4.2.1 Upgrade Through the Web ·······                      | 5 |

## 1 Version Information

### 1.1 Version Number

DIPC-B1209.6.6.210701

### 1.2 Release History

#### Table1Released versions

| Version No.                  | Basic Version No.       | Released On | Remarks             |
|------------------------------|-------------------------|-------------|---------------------|
| DIPC-B1209.6.6.210701        | IPC_D1209-B0002P85D1907 | 2021-07-16  | Improved<br>release |
| Table2 Version mapping table |                         |             |                     |

| Product Mapping Item | Version No. (For External)            |
|----------------------|---------------------------------------|
| NVR                  | B3111.29.56.210512/B3211.29.30.200915 |

### 1.3 Version Mapping Table

Table3Product models and corresponding versions

| Product Series   | IPC Series                                                      |  |  |
|------------------|-----------------------------------------------------------------|--|--|
| Carias           | IPC3613LR3、IPC323LR3、IPC322LR3、IPC3612LR3、IPC2123LR3、IPC2122LR5 |  |  |
| Series           | IPC2A23LB、IPC2C22LE                                             |  |  |
|                  | IPC3613LR3 series: IPC3613LR3-APF28K-F、IPC3613LR3-APF40K-F      |  |  |
|                  | IPC3613LR3-PF28-F、IPC3613LR3-PF40-F                             |  |  |
|                  | IPC323LR3 series: IPC323LR3-VSPF28-F、IPC323LR3-VSPF40-F         |  |  |
|                  | IPC322LR3 series: IPC322LR3-UVSPF28-F、IPC322LR3-UVSPF40-F       |  |  |
| Models           | IPC3612LR3 series: IPC3612LR3-UPF28-F、IPC3612LR3-UPF40-F        |  |  |
|                  | IPC2123LR3 series: IPC2123LR3-PF28M-F、IPC2123LR3-PF40M-F        |  |  |
|                  | IPC2122LR5 series: IPC2122LR5-UPF28M-F、IPC2122LR5-UPF40M-F      |  |  |
|                  | IPC2A23LB series: IPC2A23LB-F40K、IPC2A23LB-F60K                 |  |  |
|                  | IPC2C22LE series: IPC2C22LE-SF40-WL、IPC2C22LE-SF60-WL           |  |  |
| Target file name | DIPC-B1209.6.6.210701.zip                                       |  |  |

### 2 Feature Change Description

P06D2101:

| Item           | Feature      | Description                                                                       |
|----------------|--------------|-----------------------------------------------------------------------------------|
| Newly<br>added | Audio output | The audio output volume is adjustable within the range of 0-255 (default is 242). |

www.uniview.com

| features             | Web password policy | The web interface allows more commonly used characters (excluding "."), which can be input on the keyboard.                                                              |
|----------------------|---------------------|----------------------------------------------------------------------------------------------------|
|                      | Log search          | Supports log searching.                                                                                                    |
|                      | SD card status      | Provides LAPI interface so user can view SD card status on EZStation.                                                                                                    |
|                      | Login policy        | All IPCs require user to fill in an email address (overseas) or mobile phone number (China) as contact information at first login.                                       |
| Improved<br>features | PTZ lock            | Added the PTZ lock feature (applicable to PTZ cameras<br>and cameras capable of zoom/focus). Zoom/focus and<br>pan/tilt/zoom are not effective when PTZ lock is enabled. |
| Deleted<br>features  | None                | None                                                                                                    |

P85D1907:

None

P81D1907:

None

P76D1907:

None

P73D1907:

None

P70D1907:

None

P68D1907:

|  | ltem        | Feature       | Description                         |
|--|-------------|---------------|-------------------------------------|
|  | Newly added | New add model | IPC2A23LB-F40K、IPC2A23LB-F60K       |
|  | features    |               | IPC2C22LE-SF40-WL、IPC2C22LE-SF60-WL |
|  | Improved    | None          | None                                |
|  | features    |               |                                     |
|  | Deleted     |               | None                                |
|  | features    | none          | none                                |

P65D1907:

None

P63D1907:

| Item | Feature | Description |  |
|------|---------|-------------|--|
|      |         |             |  |

www.uniview.com

|                      | Strong password login    | A strong password is required at login. When logging in with a weak<br>or default password, the user will be required to change the<br>password.                                                                                                    |
|----------------------|--------------------------|----------------------------------------------------------------------------------------------------|
|                      |                          | A strong password must contain at least nine characters comprising<br>all three elements: letters, digits and special characters. Both<br>uppercase and lowercase letters are supported.                                                                                  |
| Newly                |                          | The default password is 123456.                                                                                                    |
| features             |                          | A strong password is required only for login from the camera's Web interface. Login from managing platforms will not be required to change into strong passwords.                                                                                                    |
|                      | Lock DHCP assigned<br>IP | When DHCP is enabled, and the camera is assigned an IP by the DHCP server, the camera will still use the assigned IP after a power failure restart. When managed by an NVR, the camera can still gets online on the NVR using the IP address assigned before the restart. |
| Improved<br>features | None                     | None                                                                                                    |
| Deleted<br>features  | None                     | None                                                                                                    |

## 3 Version Upgrade Description

None.

## 4 Version Upgrade Procedure

### 4.1 Upgrade Overview

- 4.1.1 Version Upgrade Environment
  - 1. Network Architecture for Upgrade

Figure1Network architecture

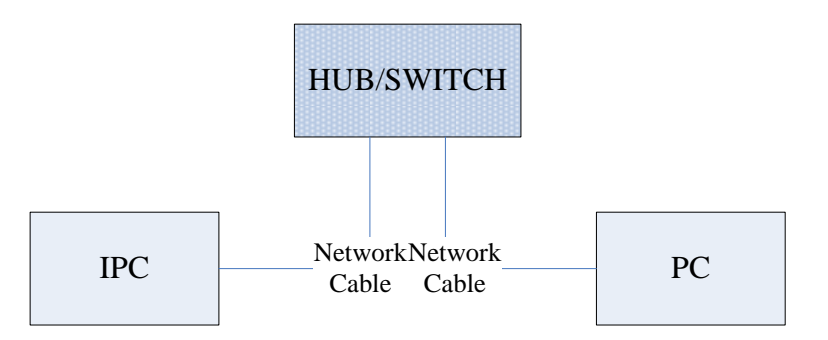

As shown in this figure, the version files are stored on the PC that is connected to the IPCs through the network.

#### 4.1.2 Version Upgrade Modes

You can upgrade through the Web.

### 4.2 Upgrade Procedure

#### 4.2.1 Upgrade Through the Web

- (1) Log in to the Web interface as admin (default password: 123456).
- (2) Click Setup>Maintenance>Device Maintenance. The Device Maintenance page is displayed.

| Upgrade File          |                                                                                | Browse Ungrade Upgrade Boot Program |
|-----------------------|--------------------------------------------------------------------------------|-------------------------------------|
|                       |                                                                                |                                     |
| Device Restart        |                                                                                |                                     |
| Restart               | Restart the device.                                                            |                                     |
| 🗌 Enable Auto Restart | Each Day 🗸 02:00:00 🕒                                                          | ОК                                  |
| Config Management     |                                                                                |                                     |
| Default               | Keep current network and user settings and restore other settings to defaults. |                                     |
| Importing             |                                                                                | Browse Import                       |
| Exporting             | C:\Users\Desktop\tftp                                                          | Browse Export                       |
| Diagnosis Info        |                                                                                |                                     |
|                       |                                                                                |                                     |
| Storage Path          | C:\Users\MyLocalFiles\Debug\                                                   | Browse Download                     |

- (3) Click **Browse** in the **Firmware Upgrade** area. In the **Select** dialog box that appears, select the upgrade file package, for example, IPC\_D1209-XXXXX.zip, and then click **Open.**
- (4) Click Upgrade. You cannot operate on other pages during the upgrade process.
- (5) Wait till the upgrade is completed. A message appears to indicate successful upgrade and prompt you to log in again after the device restarts.

© 2014-2021, Zhejiang Uniview Technologies Co., Ltd.All Rights Reserved.

No part of this manual may be reproduced or transmitted in any form or by any means without priorwritten consent of Zhejiang Uniview Technologies Co., Ltd.

The information in this manual is subject to change without notice.